## 一、系统登录

进入 <u>http://uitp.sjtu.edu.cn/</u> 点击"创新实践活动平台登录"用统一身份认证进入系统。

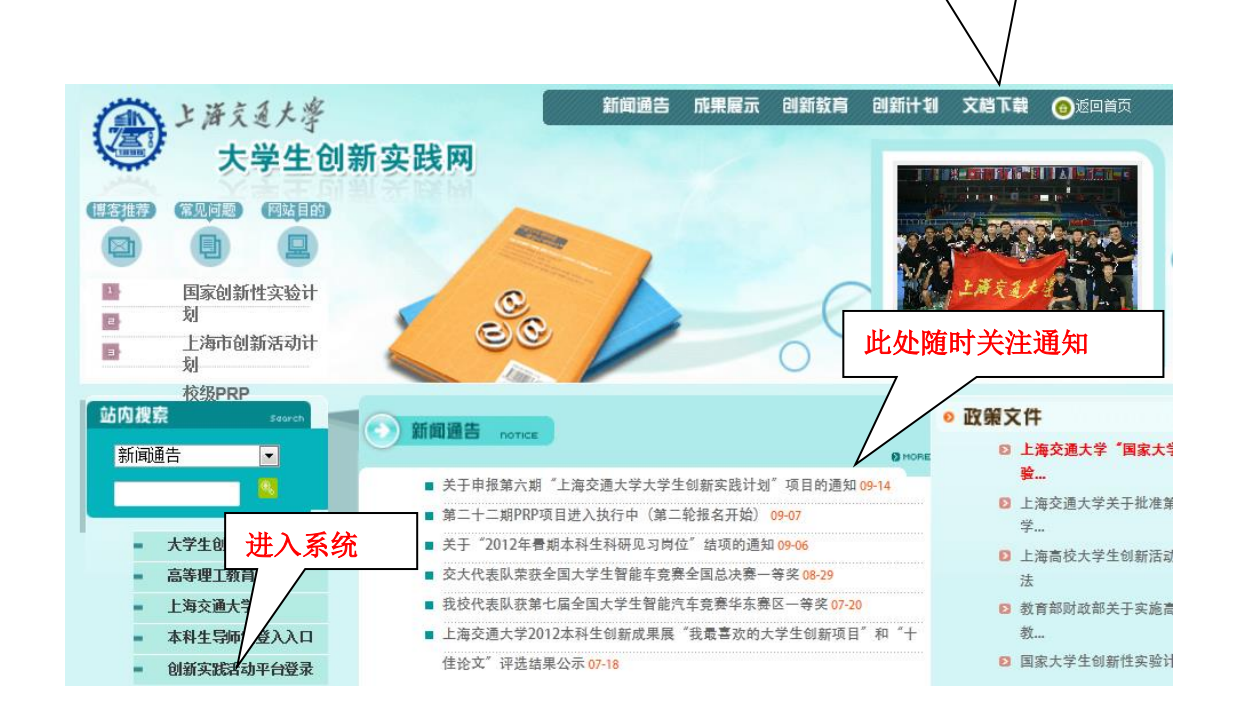

此处下载常用文档

## 二、查看院系 PRP 项目

1、点击"院系专家审核"一"PRP项目成绩统计"。选择 PRP 项目批次,查看显示本部门所有该期 PRP 项目列表。

| 1. 12 3 C + 108 M                                                                                                    |                             |         | C 20. 21 | Contraction of | -          |         |         |                   |         |           |
|----------------------------------------------------------------------------------------------------|-----------------------------|---------|----------|----------------|------------|---------|---------|-------------------|---------|-----------|
| (C) (C) (C) http://202.120.35.20                                                                                                    | //ppa/Main/MainPractice.htm |         | Q - 20>  | < 🧭 上海交 ×      | 🥶 上海交通     | (例 机关部处 | 🥝 上海交通  | 🥘 上海交通 🤇          | 各类通告    | 6 🛠 🕲     |
| × 🍇 AVG 🔻                                                                                                    | ♀ 捜索                        | 全安点於 🐷  | 前 🔻 🕺 天气 | Facebook       | <b>a</b> 😕 | 0       |         |                   |         |           |
| 田田 上田 える人                                                                                                    | <sup>学</sup> 创新实践管理         | 里平台     | St.      | <b>у</b><br>   |            | · 首页 ·  | 后退・前进・3 | 主通 <mark>習</mark> |         |           |
| <ul> <li>- ① 前所写就系统</li> <li>+ 〇 第一号师审核</li> <li>- ○ 院系专家审核</li> </ul>                                                                                                    | ● 项目信息                      |         |          |                |            |         |         |                   |         |           |
| ■ 审核项目立项<br>需求体质回应更多                                                                                                    |                             |         |          | 项目             | 1查询        |         |         |                   |         |           |
| 顶目中期(学期)检查                                                                                                    | 项目批次                        | 第22期PRP | •        | 所属院系 电子        | 信息与电气工     | 程学院 💌   | 立项人     |                   |         |           |
| □ 项目结项审核<br>□ □ □ □ □ □ □ □ □ □ □ □ □ □ □ □ □ □ □                                                                                                     | 项目状态                        | 请选择     | •        | 学生学号           |            |         | 学生姓名    |                   |         |           |
| 可用结项检查材料                                                                                                    | 每页显示行数                      | 10行 👻   |          |                |            |         |         |                   | 查询      |           |
| <ul> <li>→ MacRelation</li> <li>→ MacRelation</li> <li>→ MacRelation</li> <li>→ MacRelation</li> <li>→ MacRelation</li> <li>→ MacRelation</li> <li>→ MacRelation</li> <li>→ MacRelation</li> </ul> |                             |         |          | 导出学生           | PRP成绩表     |         |         |                   |         |           |
|                                                                                                    | ) 🎸 🛅 🛛                     | X       |          | đ              |            |         |         | сн 🖂              | - 🖪 🗖 🕪 | 15:24     |
|                                                                                                    |                             |         |          |                |            |         |         |                   |         | 2012/11/5 |

三、院系审核

此操作在立项人上传学期检查材料后进行。

1、点击"院系专家审核"一"项目中期(学期)检查"一详细

|                                                                    |                         | ALCONOMINATE OF A                             |                                 |
|--------------------------------------------------------------------|-------------------------|-----------------------------------------------|---------------------------------|
| C 🕘 🧭 http://202.120.35.20/pp:                                     | a/Main/MainPractice.htm | ○ ★ 図 C × ② 上海交通大学大学生创 × ※ 上海交通大学             | Z Zimbra: 已发送邮件箱 🏠 🏠 🔅          |
| × 🍇 AVG 🔻                                                          | Q、搜索 1000 站点安全          | 前▼  ● 天气  ⑤ Facebook  ◎ ②                     |                                 |
| 一 上 描 え 記 大 学<br>SHANGHA JAO TONG LANTERSTY                        | 创新实践管理平台                | · · · · · · · · · · · · · · · · · · ·         | 110 N                           |
| <ul> <li>■ 副新央戦系統</li> <li>● 第一号师审核</li> <li>■ ○ 院系专家审核</li> </ul> | ● 项目信息                  |                                               |                                 |
| 夏軍核项目立项                                                            |                         | 项目查询                                          |                                 |
| 重極10月空中<br>(项目中期(学期)检查                                             | 项目批 请选择                 | ▼ 项目名称 所属院系 电                                 | 子信息与电气工程学院 💌                    |
| 项目结项审核<br>项目中期检查材料                                                 | 立项人                     | 立项人类 请选择 ▼ 项目状态 中!                            | 朋检查待院系审核    ▼                   |
| 项目结项检查材料<br>项目变更信息查询                                               | 指导老师                    | 毎页显示<br>行動 10行 ▼ 执行时间 请                       | 先择 ▼                            |
| 立项分配安家审核<br>PRP历目统计                                                | 20                      | 查询                                            | 总页数:1 当前页:1                     |
| PRP项目成绩统计                                                          | 项目批                     | 项目名称 学工 立项 类 新居院系 1                           | a目北杰 中期检 合同编                    |
|                                                                    | 第21期                    | 考入型         単           教电子信息与电气工程         中期 | <u>当</u> 写<br>检查待院系 3米4m        |
| <ul> <li></li></ul>                                                | PRP                     | 工学院                                           | 审核                              |
|                                                                    |                         |                                               |                                 |
| <ul><li>중 55 </li><li>∅</li></ul>                                  | * 🔠 🖸 🔠                 |                                               | CH 🖻 🔺 🎥 🏷 🌗 14:12<br>2012/11/5 |

2、审核立项人是否有上传学期检查材料。如审核通过,填写审核意见并点击"确定";如审核不通过,填写意见,点击"退回"由立项人重新完成学期检查材料。

| A 4 4 1 3 1 1                                                                                                    | _                        | _                   | -                                    |              | Theory of the                                         | -            | -            | _                |          |              |                    |
|----------------------------------------------------------------------------------------------------|--------------------------|---------------------|--------------------------------------|--------------|-------------------------------------------------------|--------------|--------------|------------------|----------|--------------|--------------------|
| (-) (202.120.3)                                                                                                    | 5.20/ppa/Main/MainPracti | ce.htm              |                                      | P-BC×        | 🧭 上海交通                                                | ×            | 每交通大学        | Z Zimbra: 收      | 🔛 百度搜索_w | 😭 office2007 |                    |
| X AVG 🔻                                                                                                    |                          | _ Q, 搜索   ◎) 3      | 站点安全 🔟 🦷                             | デ天 🕙         | Facebook                                              |              | 8 Q          |                  |          |              |                    |
| Second and the second and the second and t | 大学 创新实                   | 践管理平台               | ÷                                    | +            | <b>(</b><br>11) 11) 11) 11) 11) 11) 11) 11) 11) 11)   |              | · · ·        | <b>(</b> 页・后週 ・前 | 進 · 注頭 🎦 |              |                    |
| - 3 创新实践系统                                                                                                    |                          | 173 22 194 /44      |                                      |              |                                                       |              |              |                  |          |              | *                  |
| ± → 第一寺町町板 Ξ ご院系专家町核                                                                                                    | 6                        | 相大附件<br>(上传文件类型:doc | <pre>&gt; pdf &gt; ppt &gt; xl</pre> | s, jpg, rar) |                                                       |              |              |                  |          |              |                    |
| 軍核项目立项                                                                                                    |                          |                     |                                      | 文件名          |                                                       |              |              | 说明               | 下载       |              |                    |
| 项目中期(学期)检查                                                                                                    |                          |                     | 李3                                   | 鸣楠 中期检查.     | xls                                                   |              |              |                  | 下载       |              |                    |
| 项目结项审核                                                                                                    |                          |                     | 龙                                    | 竈 中期检查。3     | :ls                                                   |              |              |                  | 下载       |              |                    |
| 页目结项检查材料                                                                                                    |                          |                     |                                      |              |                                                       |              |              |                  |          |              |                    |
| 项目变更信息查询<br>立项分配告家审核                                                                                                    |                          |                     |                                      | 注入           | E: 需要上传检:<br>() = = = = = = = = = = = = = = = = = = = | 些表和合脉.<br>→□ | <b>凤的小</b> 猫 |                  |          |              |                    |
| PRPI页目统计                                                                                                    |                          |                     |                                      |              | 1休1子                                                  | 提            | ×            |                  |          |              |                    |
| PRP项目成绩统计<br>PRP项目信息编辑                                                                                                    | ja<br>ja                 | 指导教师意见              |                                      |              |                                                       |              |              |                  |          |              |                    |
|                                                                                                    |                          | 建议审核通过。             |                                      |              |                                                       |              |              |                  |          | *            |                    |
| · 小城西<br>· 小城西<br>· 小西<br>· 小西<br>· 小西<br>· 小田日志                                                                                                    |                          |                     |                                      |              |                                                       |              |              |                  |          | *            |                    |
|                                                                                                    |                          |                     |                                      |              | 确定                                                    | 退回           |              |                  |          |              |                    |
|                                                                                                    |                          | 院(系)工作组意见           |                                      |              |                                                       | <u> </u>     |              |                  |          |              |                    |
|                                                                                                    |                          | 建议中期检查审核            | 诵讨。                                  |              |                                                       |              |              |                  |          | ×            |                    |
|                                                                                                    |                          |                     |                                      |              |                                                       |              |              |                  |          |              | Ŧ                  |
|                                                                                                    |                          |                     |                                      |              |                                                       |              |              |                  |          |              |                    |
|                                                                                                    |                          |                     |                                      |              | 确定                                                    | 退回           |              |                  |          |              |                    |
| 🧿 😽 🌔                                                                                                    | 0 😽 🔚                    |                     |                                      |              | Ý                                                     |              |              |                  | ci       | 1 🖻 🔺 🍢 🖏 🕼  | 14:18<br>2012/11/5 |

- 四、院系 PRP 秘书变更项目状态
- 1、"院系专家审核"一"PRP 信息编辑"。筛选项目,点击"进入"。

| C S http://202.120.3                                                                                                    | 5.20/ppa/Main/MainPractice.htm | ر 🐼 × ט 🖻 - ۹                                              | -海交通大学大学生创 × 🔞 上海                                   | 较通大学 Z                                                                                         | Zimbra:已发送邮件箱        | <b>∩☆</b> ⊕                                                                                                    |
|----------------------------------------------------------------------------------------------------|--------------------------------|------------------------------------------------------------|-----------------------------------------------------|------------------------------------------------------------------------------------------------|----------------------|----------------------------------------------------------------------------------------------------|
| X AVG 🕶                                                                                                    | ()、 提紧                         | 【   ◎ 站点安全 前 ▼   <sup>®</sup> 天气 II Fi                     | acebook 📃 🖄 Q                                       |                                                                                                |                      |                                                                                                    |
| 金上海之道                                                                                                    | 大学 创新实践管理                      | 理平台 💦 💦                                                    |                                                     |                                                                                                | -                    |                                                                                                    |
|                                                                                                    |                                |                                                            | 当前用户: 』 ・1                                          | 貧页 ・后退 ・前进 ・注销                                                                                 | <b>1</b>             |                                                                                                    |
| <ul> <li>         =</li></ul>                                                                                                    | ● 项目信息                         |                                                            |                                                     |                                                                                                |                      |                                                                                                    |
| 院系专家审核<br>                                                                                                    | Pr-                            |                                                            | 项目查询                                                |                                                                                                |                      |                                                                                                    |
| 日 甲核坝目支更<br>可目中期(学期)检查<br>而日結滴爾統                                                                                                    | 项目批次 第2                        | 22期PRP 可目名称                                                | 1 1 1 1 2 1                                         | 所属院系 电子信息与目                                                                                    | 「「工程学院」 ●            |                                                                                                    |
| □ 项目中期检查材料 □ 项目中期检查材料 □ 项目结项检查材料                                                                                                    | 立坝入 指导老师                       |                                                            | ·请选择 ▼<br>10行 ▼                                     | 项目状态 请选择<br>执行时间 请选择 ▼                                                                         | •                    |                                                                                                    |
| ■ 项目変更信息查询 ■ 立项分配表家审核                                                                                                    |                                |                                                            |                                                     | 查询 总页数                                                                                         | : 5 当前页: 1           |                                                                                                    |
| PRP顶目统计<br>PRP项目成绩统计                                                                                                    | 项目批<br>次 项目                    | <b>流水号 项目名称</b>                                            | 学工号 立项 著                                            | た。<br>11 所属院系                                                                                  | 项目状态 申请表编<br>辑       |                                                                                                    |
| <ul> <li>■ PRP项目信息/编辑</li> <li>● 项目信息</li> </ul>                                                                                                    | 第22期<br>PRP T030F              | RP22008 面向高速铁路监控应用的智能视频分<br>与开发                            | 所仪设计 10570 龙承 章<br>念 二                              | ☆ 电子信息与电气工程<br>□ 学院                                                                            | 学校通过待<br>报名 进入       |                                                                                                    |
| + 🛄 中期(字朝)检查<br>+ 🛄 结题<br>+ 😋 项目日志                                                                                                    | 第22期<br>PRP T030F              | RP22009 绿色协作中继技术研究                                         | 10570 龙承 章                                          | 版 电子信息与电气工程<br>E 学院                                                                            | 学校通过待<br>报名 进入       |                                                                                                    |
|                                                                                                    | 第22期<br>PRP T030F              | RP22029 面向智能电网的数据可视化研究与系统理                                 | 充集成管 JWC202 盛滅 4                                    | 微 电子信息与电气工程<br>E 学院                                                                            | 报名已确认 进入             |                                                                                                    |
|                                                                                                    | 第22期<br>PRP T030F              | RP22010 工业认知无线网络自适应算法设计:                                   | 与实现 1s20080328 关新 ₽                                 | 他子信息与电气工程     ビ 学院     学院                                                                      | 学校通过待<br>报名 进入       |                                                                                                    |
|                                                                                                    | 第22期<br>PRP T030F              | RP22011 智慧家庭中的环境感知和老年人宜居:<br>及其实现                          | 不墳设计 1s20080328 关新 章                                | 世子信息与电气工程     ビ 学院     学院                                                                      | 报名已确认 进入             |                                                                                                    |
|                                                                                                    | 第22期<br>PRP T030F              | RP22012 基于VANET的城市交通路况感知与估                                 | 计研究 1s20080329 陈彩 董                                 | 執 电子信息与电气工程<br>工 学院                                                                            | 学校通过待<br>报名 进入       |                                                                                                    |
|                                                                                                    | 第22期<br>PRP T030F              | RP22013 无线传感器网络的高效时钟同步算:                                   | 去研究 1s20080329 陈彩 黄<br>莲                            | 物 电子信息与电气工程<br>L 学院                                                                            | 学校通过待<br>报名 进入       |                                                                                                    |
|                                                                                                    | 第22期<br>PRP T030F              | RP22046 基于计算机视觉的仪表自动检测;                                    | 单元 08074 张士 尊                                       |                                                                                                | 子校通过待<br>报名 进入       |                                                                                                    |
|                                                                                                    | PRP T030F                      | RP22030 面向计算机三维动画的建模与渲染技                                   | 术研究 JWC202 盛滅 -                                     |                                                                                                | 报名已确认 进入             |                                                                                                    |
|                                                                                                    | PRP T030F                      | RP22031 基于视频3D交互与特效合成技术                                    | 研究 JWC202 盛斌 -                                      |                                                                                                | 报名已确认 进入             |                                                                                                    |
|                                                                                                    |                                |                                                            | معمي                                                |                                                                                                |                      |                                                                                                    |
|                                                                                                    |                                |                                                            |                                                     |                                                                                                |                      |                                                                                                    |
|                                                                                                    |                                |                                                            |                                                     |                                                                                                |                      | and the second second se |
| 📀 😘 🙆                                                                                                    | 😕 🌾 🔚 🖸                        |                                                            |                                                     |                                                                                                | сн 🖻 🔺 🐚 口 📢         | ) 14:09<br>2012/11/5                                                                                                    |
| 2、在项目发                                                                                                    | な下拉菜单订                         | 周整项目状态。                                                    |                                                     |                                                                                                |                      |                                                                                                    |
|                                                                                                    |                                |                                                            | _                                                   | _                                                                                              |                      | <b>-</b> X-                                                                                                    |
| ← → Ø http://202.120.3                                                                                                    | 5.20/ppa/Main/MainPractice.htm | ر 🚳 × טפ - ۹                                               | _海交通大学大学生创 × 🥘 上海                                   | 较通大学 Z                                                                                         | Zimbra: 已发送邮件箱       | <b>în ☆ 🔅</b>                                                                                                    |
| × AVG V                                                                                                    | () 接着                          | 『   ♥ 站点安全   ▼   ♥ 天气   11 F                               | acebook 📃 📝 Q                                       |                                                                                                |                      |                                                                                                    |
| (是)上海京王                                                                                                    | 大学 创新实践管于                      | 理平台 💦 🥄 💓                                                  |                                                     |                                                                                                |                      |                                                                                                    |
|                                                                                                    |                                |                                                            | 当前用户:高怡祯 』 ・1                                       | 首页 ・后退 ・前进 ・注销                                                                                 | 8                    |                                                                                                    |
| <ul> <li>         创新实践系统                 </li> <li> </li> <li> </li> <li> </li> <li> </li> <li> </li> <li> </li> <li> </li> <li> </li> <li> </li> <li> </li> <li> </li> <li> </li> <li> </li> <li> </li> <li> </li> <li> </li> <li> </li> <li> </li> <li> </li> <li> </li> <li> </li> <li> <li> </li> <li> </li> <li> <li> </li> <li> </li> <li> </li> <li> </li> <li> </li> <li></li></li></li></ul> | ● 项目信息                         |                                                            |                                                     |                                                                                                | _                    | <u>^</u>                                                                                                    |
| ■ □ 院系专家审核 □ 审核项目立项                                                                                                    |                                | 本墳宮过程山 诸你随时                                                | 特别提示:<br>注音按"保友"按钮 []]                              | 缶信自手牛                                                                                          |                      |                                                                                                    |
| ■ 軍務项目受更<br>項目中期(学期)检查<br>面内体质需要                                                                                                    | 您在保存好自<br>请不要输入                | 己输入的信息后,要点击页面下部的<br>"<<",">",">","?","?","~"非法字符           | 4.3.2% (《门》 (3.4.7)<br>5 "立项申请"按钮,这<br>f!这些字符有可能会导到 | 关于1848年,<br>第一步,<br>第一步,<br>第二章<br>第二章<br>第二章<br>第二章<br>第二章<br>第二章<br>第二章<br>第二章<br>第二章<br>第二章 | 交到上一级审核。<br>这或者无法保存的 |                                                                                                    |
| 项目结项量数<br>项目中期检查材料<br>可项目结项检查材料                                                                                                    |                                | · · · · · · · · · · · · · · · · · · ·                      | 情况!<br>一项目基本信息                                      |                                                                                                |                      | E                                                                                                    |
| 可项目变更信息查询<br>可立项分配专家审核                                                                                                    | 所属院系                           | 电子信息与电气工程学院                                                | 项目状态: 学校通过待<br>报名                                   | 单校通过待报名                                                                                        | •                    |                                                                                                    |
| ■ PRP项目统计<br>■ PRP项目成绩统计                                                                                                    | 项目名称<br>项目英文名                  | 面向高速铁路监控应用的智能视频分析仪                                         | 设计与开发 打                                             | ₩₩UHRA<br>段名已确认<br>单校已废止报名                                                                     | <b>A</b>             |                                                                                                    |
| <ul> <li>PRP项目信息编辑</li> <li>项目信息</li> </ul>                                                                                                    | 称<br>项目来源                      | Smart video analyzer for high-speed rain<br>省部版项目 🔽        | way surveillance 巧<br>耳                             | 5目执行中<br>5目変更待导师审核                                                                             |                      |                                                                                                    |
| * • • 中航子规范量<br>* • • • 结题<br>* • • • 项目日志                                                                                                    | 项目所属类<br>别                     | ≰ 实验研究、硬件设计类 ▼                                             | 申请项目学分 防                                            | FM审核变更不通过<br>页目变更待院系审核<br>亮系审核变更不通过                                                            |                      |                                                                                                    |
|                                                                                                    | 申请参加人<br>数                     | 5                                                          | 申请项目金额                                              | 5目変更待教务处审核<br>数务处审核变更不通过<br>* 名中期检查                                                            |                      |                                                                                                    |
|                                                                                                    | 开始日期                           | 2012-09-10                                                 | //<br>计划执行时间 口                                      | #留中期位宣<br>P期检查待导师审核<br>P期检查待院系审核                                                               | 2013-3-10            |                                                                                                    |
|                                                                                                    | 导师配套经费                         | 3500                                                       | 企业资助经费 中                                            | P期检查待部门负责人审<br>P期检查待学校审核                                                                       | 核                    |                                                                                                    |
|                                                                                                    | 对学生的男                          | 较強的计算机编程能力以及硬件操作能力<br>[<br>]                               | ,对嵌入式系统、计算机视[2]<br>//<br>组                          | 国江中期位宣<br>崔备结项检查<br>吉项检查待导师审核                                                                  |                      |                                                                                                    |
|                                                                                                    | が<br>(最多60)<br>字)              | D                                                          | 427<br>77<br>77<br>77                               | 告项检查待院系审核<br>告项检查待专家审核<br>告项检查待专家审核                                                            | E                    |                                                                                                    |
|                                                                                                    |                                | 项目内容:                                                      |                                                     | コッ位宣行学校申核<br>建备変更申请<br>変更申请待导师审核                                                               |                      |                                                                                                    |
|                                                                                                    | 研究内容及意                         | 1.学习图像处理、计算机视觉算法与模式<br>或者EMCV进行算法分析、改进与设计。                 | 识别算法,针对具体的铁路。<br>4                                  | 変更申请待院系审核<br>変更申请待学校审核                                                                         |                      |                                                                                                    |
|                                                                                                    | 义<br>(最多60<br>字)               | 2.1治理至丁DSP的智能机频分析IX开发半<br>1 软硬件系统进行评估。 3.开发基于PC平台的监控系统客户端, | ー,/则叫鼻法住散人式半台」以<br>  咳<br>具备监控画面实时显示、智貨             | ペロげUI小百裕<br>気目评价合格<br>気目评价优秀                                                                   |                      |                                                                                                    |
|                                                                                                    | 7                              | 面报警、画面影像保存记录及历史数据查<br>展。                                   | 询等功能。同时应留出接口,或<br>项                                 | 5月已结题<br>5月中止                                                                                  | *                    |                                                                                                    |
|                                                                                                    |                                | 项目负责人所领导的"Smart Wireles<br>终与低功耗嵌入式系统开发具有很好的研              | s Systesm Group″在无线他<br>究基础.成功开发了高速绊路;              | 专感网络、认知无线网<br>甬信质量测试系统。                                                                        | •                    |                                                                                                    |
|                                                                                                    | 相关研究工作和発展                      |                                                            |                                                     | =                                                                                              | ጛ 中 🌙 🤊 📟 🛔 🖀        | ٠ ب                                                                                                    |
| 📀 😼 🌔                                                                                                    | Θ 🌾 📋 🕻                        | ) 🔠 🖺 💑 🚿                                                  |                                                     |                                                                                                | сн 🖂 🔺 🎼 🙄 📢         | ) 14:10<br>)) 2012/11/5                                                                                                    |

A REAL PROPERTY AND A REAL PROPERTY AND A REAL

## 3、点击"保存"。

| CO Attp://202.120.35.20/ppa/                                                                                                    | Main/MainPractice.htm                                                                              | ♀ ♀ ♂ C X 🥑 上海交通.                                                                                                    | × 🙆 上海交通大学 Z Zimbra: 收                                                                                                    | 🖀 百度搜奏_w 😭 office2007                   | 6 ☆ @              |
|----------------------------------------------------------------------------------------------------|----------------------------------------------------------------------------------------------------|----------------------------------------------------------------------------------------------------|----------------------------------------------------------------------------------------------------|-----------------------------------------|--------------------|
| X 💐 AVG 🔻                                                                                                    | Q、 搜索 🛛 🐨 站点安                                                                                      | 全 📋 🔻 🕙 天气 🖬 Facebook                                                                                                    | a 🛛 🔍                                                                                                    |                                         |                    |
| 一<br>上<br>声え<br>夏大学<br>Sinangina Juo Tong University                                                                                                    | 创新实践管理平台                                                                                           |                                                                                                    | ≒:高榆衲:』 ・直页・后退・前述                                                                                                    | ±·注函 ■                                  |                    |
| <ul> <li>● 飲料突進系統</li> <li>● 第一号時期後</li> <li>● 第条号時期後</li> <li>● 第条号時期後</li> <li>● 第条号時間交通</li> <li>● 第年時間支援</li> <li>● 原目由期後学期地畫</li> <li>● 原目由期後学期地畫</li> <li>● 原目中期後望村科</li> <li>● 原目中期後望村科</li> <li>● 原目中期後望村科</li> <li>● 原目中期後望村科</li> <li>● 原目の「東部後」</li> <li>● 中国の高級計</li> <li>● 中国の高級計</li> <li>● 原目の高級書</li> <li>● 原目表</li> </ul> | 电子工程系33<br>对学生的要 好团队意识,<br>求<br>(最多600<br>字)                                                       | 年级本科学,数理基础好,熟悉光学<br>积极主动,能吃苦耐劳。                                                                                                    | 基础知识,信号处理能力强者优先。具                                                                                                    | 4有良                                     | *                  |
|                                                                                                    | 传統的电機数<br>限。相比之下<br>研究內容及意<br>(最多600 纤色動受外界<br>(最多600 纤色動受外界<br>字) 《 小目主現<br>字) 《式加1480n<br>究动态修正技 | 转换 (aDC) 技术受时钟抖动、比较<br>, 光子学具有超高速、超宽带、低<br>于光纤色散的时间边值光模繁转换<br>«域中被压缩。大大降低后端电和<br>环境的影响。"究内容有雨个方面,1)研究相位延<br>而)和最优化相位延迟测试技术,突<br>术:构建动态反馈控制算法,根据 | 器模糊等限制,目前最高水平已接近理注<br>员耗等优点,有望在数字化信息处理技<br>(Ta-papc) 技术能有效提高和C的采引<br>的模拟带宽压力。Ta-Papc的性能取<br>20测试技术:采用半导体激光器作为光<br>可溢测外界环境对光纤色散的厚端。2<br>所测得的相位延迟抖动实时反馈给系统2 | 论极 ▲<br>林中发 ■<br>并死 光 ■<br>分研 →<br>主光 → | E                  |
|                                                                                                    | 课题组已经承<br>相关研究工作<br>和已取得的成<br>《最多600<br>字》                                                         | 把并完成国家863计划、上海市科考                                                                                                    | <b>师师目</b>                                                                                                    |                                         |                    |
|                                                                                                    | 初步构建一套<br>預期目标<br>(最多600<br>字)                                                                     | 可用于TS-PADC的反馈控制系统。                                                                                                    |                                                                                                    | *                                       |                    |
|                                                                                                    | 方案新颖,具<br>特色与创新<br>(最多600<br>字)                                                                    | 有很强的应用前景。基础和研究条件                                                                                                    | 牛好,有望取得良好成果。                                                                                                    | A<br>                                   |                    |
|                                                                                                    | 申请人姓名电话                                                                                            |                                                                                                    | 身份 教职工<br>Email                                                                                                    |                                         |                    |
|                                                                                                    | 相关附件                                                                                               | 【<br>] [] [] [] [] [] [] [] [] [] [] [] [] []                                                                                                   | ₹存<br>ppt、xls、jpg、rar)文件说明                                                                                                    | 上传                                      |                    |
| 📀 😘 🙆 😔                                                                                                    | * 🔚 🛛 🔠                                                                                            |                                                                                                    |                                                                                                    | ck 🖻 🔺 🍢 🛱 🌵                            | 14:26<br>2012/11/5 |